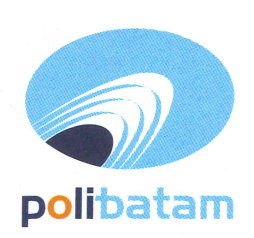

# KEMENTERIAN PENDIDIKAN, KEBUDAYAAN, RISET, DAN TEKNOLOGI

### POLITEKNIK NEGERI BATAM

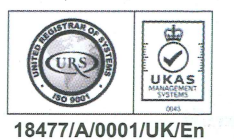

Jalan Ahmad Yani, Batam Centre, Kecamatan Batam Kota, Batam 29461 Telepon +62 778 469856 - 469860, Faksimile +62 778 463620 Laman: www.polibatam.ac.id, Surel: info@polibatam.ac.id

## PENGUMUMAN No. 876/PDI.PL29/VII/2023

| Dari     | : | Wakil Direktur Bidang Akademik                                                          |
|----------|---|-----------------------------------------------------------------------------------------|
| Untuk    | : | Peserta Program Studi Program Profesi Insinyur                                          |
| Perihal  | : | <u>Daftar Ulang Progran Studi Program Profesi Insinyur TA. 2023/2024 Ganjil Tahap I</u> |
| Lampiran | : | 1 (satu berkas)                                                                         |

Berdasarkan Hasil Seleksi jalur masuk Program Studi Program Profesi Insyinyur (PSPPI), maka disampaikan beberapa hal sebagai berikut:

| Komponen Biaya                  | Kelas RPL<br>(1 Semester)                                                                                                    | Kelas Reguler<br>(2 Semester)                                                                                                    |
|---------------------------------|----------------------------------------------------------------------------------------------------|----------------------------------------------------------------------------------------------------|
| Formulir Pendaftaran            | Rp 500.000 (dibaya                                                                                                    | rkan saat pendaftaran)                                                                                                    |
| Biaya Kuliah (SPP)              | Rp 7.                                                                                                    | 500.000                                                                                                    |
| Biaya Pengembangan<br>Institusi | <ol> <li><b>Rp 0</b> (Bagi calon mahasiswa<br/>kelas RPL yang mempunyai KTA<br/>PII)</li> <li><b>Rp 1.500.000</b> (Bagi calon<br/>mahasiswa kelas RPL yang tidak<br/>mempunyai KTA PII)</li> </ol> | <ol> <li><b>Rp 1.500.000</b> (Bagi calon<br/>mahasiswa kelas regular yang<br/>mempunyai KTA PII)</li> <li><b>Rp 3.000.000</b> (Bagi calon<br/>mahasiswa yang tidak mempunyai<br/>KTA PII)</li> </ol> |
| Sumpah Profesi dan Wisuda       | Rp 1.0                                                                                                    | 000.000                                                                                                    |

1. Biaya Pendidikan Program Studi Program Profesi Insinyur :

- 2. Daftar nama-nama peserta yang akan melakukan daftar ulang Program Studi Program Profesi Insinyur.
- 3. Daftar ulang mulai tanggal 24 28 Juli 2023
- 4. Melengkapi berkas daftar ulang :
  - a. Bukti transfer biaya perkuliahan
  - b. KTA PII
    - c. Berkas daftar ulang dikirimkan ke email psppi@polibatam.ac.id
- 5. Berikut merupakan mekanisme daftar ulang :
  - a. Calon mahasiswa membuka halaman http://registrasi.polibatam.ac.id/daftar\_ulang/
  - b. Calon mahasiswa memilih jalur (Program Profesi)
    - i. Login menggunakan Nomor Peserta dan Tanggal Lahir
    - ii. Contoh :
      - Username : PR-22-8-IIIZ-1-07-0001
        - Password : 12-05-1991

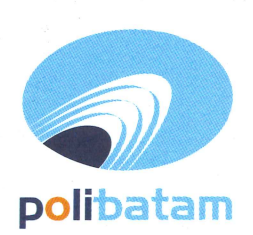

# KEMENTERIAN PENDIDIKAN, KEBUDAYAAN, RISET, DAN TEKNOLOGI

## POLITEKNIK NEGERI BATAM

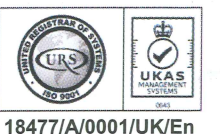

Jalan Ahmad Yani, Batam Centre, Kecamatan Batam Kota, Batam 29461 Telepon +62 778 469856 - 469860, Faksimile +62 778 463620 Laman: www.polibatam.ac.id, Surel: info@polibatam.ac.id

- c. Setelah login, calon peserta akan masuk ke halaman dashboard
- d. Kode pembayaran akan tertampil pada halaman dashboard dan dikirimkan secara otomatis ke email yang sudah diisikan sebelumnya
- e. Kode pembayaran hanya berlaku selama 1x24 jam. Jika status kode pembayaran expired, silahkan di buat kembali dengan proses yang sama.
- 6. Setelah melakukan pembayaran silahkan mengisi biodata diri pada http://registrasi.polibatam.ac.id/daftar\_ulang/
- 7. Setelah pembayaran dan verifikasi oleh Politeknik Negeri Batam, calon mahasiswa dapat mengetahui Nomor Induk Mahasiswa/NIM di <a href="http://registrasi.polibatam.ac.id/daftar\_ulang/">http://registrasi.polibatam.ac.id/daftar\_ulang/</a>
- 8. Silahkan diperiksa balasan email yang berisi Nomor Induk Mahasiswa (NIM) secara berkala.
- 9. Bagi peserta yang yang belum melengkapi berkas pendaftaran, silahkan dilengkapi dan dikirimkan ke alamat email: <u>psppi@polibatam.ac.id</u>
- 10. Calon mahasiswa wajib mengisi kuesioner layanan kami pada link berikut: <u>https://bit.ly/Survei-Kepuasan-Pelayanan</u>

Demikian pengumuman ini dibuat, untuk informasi lebih lanjut silahkan menghubungi (0858-0537-0324 Admin PMB).

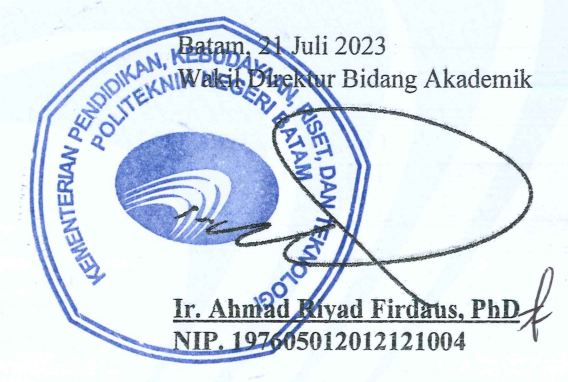

# Lampiran Pengumuman No. 876/PDI.PL29/VII/2023

| No. | Nama Calon Mahasiswa      | Rekomendasi | Kelas | Keterangan       |
|-----|---------------------------|-------------|-------|------------------|
| 1   | Bayu Rizki Septian        | Diterima    | RPL   | Ganjil 2023/2024 |
| 2   | Cut Nuruddiniyah          | Diterima    | RPL   | Ganjil 2023/2024 |
| 3   | Ghazali Rafsanjani        | Diterima    | RPL   | Ganjil 2023/2024 |
| 4   | M. Affandi                | Diterima    | RPL   | Ganjil 2023/2024 |
| 5   | Adam Adiwijaya            | Diterima    | RPL   | Ganjil 2023/2024 |
| 6   | Ade Setiawan              | Diterima    | RPL   | Ganjil 2023/2024 |
| 7   | Ahmad Rizki Perdana       | Diterima    | RPL   | Ganjil 2023/2024 |
| 8   | Annisa Aprillia Anggraeni | Diterima    | RPL   | Ganjil 2023/2024 |
| 9   | Diniyah Ramadhany         | Diterima    | RPL   | Ganjil 2023/2024 |
| 10  | Doni Ikrar Dinata         | Diterima    | RPL   | Ganjil 2023/2024 |
| 11  | Muh Ikhsan Faturrahman    | Diterima    | RPL   | Ganjil 2023/2024 |
| 12  | Muh Rifqi Anshori         | Diterima    | RPL   | Ganjil 2023/2024 |
| 13  | Muhammad Syaiful Hidayat  | Diterima    | RPL   | Ganjil 2023/2024 |
| 14  | Muhammad Fikri            | Diterima    | RPL   | Ganjil 2023/2024 |
| 15  | Muhammad Rizki Saputra    | Diterima    | RPL   | Ganjil 2023/2024 |
| 16  | Mustofa Hadi              | Diterima    | RPL   | Ganjil 2023/2024 |
| 17  | Tedy Apriadi              | Diterima    | RPL   | Ganjil 2023/2024 |
| 18  | Wieke Martalia            | Diterima    | RPL   | Ganjil 2023/2024 |

#### 1. Perkuliahan Kelas RPL Semester Ganjil 2023/2024

### 2. Perkuliahan Kelas Reguler Semester Ganjil 2023/2024

| No. | Nama Calon Mahasiswa      | Rekomendasi | Kelas   | Keterangan       |
|-----|---------------------------|-------------|---------|------------------|
| 1   | Muhammad Nadhifa          | Diterima    | Reguler | Ganjil 2023/2024 |
| 2   | Riyan Septiana            | Diterima    | Reguler | Ganjil 2023/2024 |
| 3   | Sony Febrian              | Diterima    | Reguler | Ganjil 2023/2024 |
| 4   | Vira Kurniawan            | Diterima    | Reguler | Ganjil 2023/2024 |
| 5   | Wiko Pratama              | Diterima    | Reguler | Ganjil 2023/2024 |
| 6   | Zulkifli                  | Diterima    | Reguler | Ganjil 2023/2024 |
| 7   | Achmad Adnan Zulfiqar     | Diterima    | Reguler | Ganjil 2023/2024 |
| 8   | Adi Permana               | Diterima    | Reguler | Ganjil 2023/2024 |
| 9   | Alif Fadhlan Syah Harahap | Diterima    | Reguler | Ganjil 2023/2024 |
| 10  | Andy Akmal Hidayat        | Diterima    | Reguler | Ganjil 2023/2024 |
| 11  | Devi Fitriana Ramly       | Diterima    | Reguler | Ganjil 2023/2024 |
| 12  | Fani Primajodi            | Diterima    | Reguler | Ganjil 2023/2024 |

| No. | Nama Calon Mahasiswa             | Rekomendasi | Kelas   | Keterangan       |
|-----|----------------------------------|-------------|---------|------------------|
| 13  | Fitra Rizkiarjo                  | Diterima    | Reguler | Ganjil 2023/2024 |
| 14  | Fran Isdiyanto                   | Diterima    | Reguler | Ganjil 2023/2024 |
| 15  | Ghaly Bahtiar Qurunul Bahri      | Diterima    | Reguler | Ganjil 2023/2024 |
| 16  | Gideon Sebastian Toding Tiranda  | Diterima    | Reguler | Ganjil 2023/2024 |
| 17  | Hestika Dian Kusuma              | Diterima    | Reguler | Ganjil 2023/2024 |
| 18  | Moh. Alfiyan Hidayat             | Diterima    | Reguler | Ganjil 2023/2024 |
| 19  | Muhammad Rafli Fachriansyah      | Diterima    | Reguler | Ganjil 2023/2024 |
| 20  | Nugi Anugrah                     | Diterima    | Reguler | Ganjil 2023/2024 |
| 21  | Prima Hadhi                      | Diterima    | Reguler | Ganjil 2023/2024 |
| 22  | Rifki                            | Diterima    | Reguler | Ganjil 2023/2024 |
| 23  | Vemy Nathasya                    | Diterima    | Reguler | Ganjil 2023/2024 |
| 24  | Wanda Merian Putri Andalans Yuan | Diterima    | Reguler | Ganjil 2023/2024 |

### 3. Perkuliahan Kelas RPL Semester Genap 2023/2024

| No. | Nama Calon Mahasiswa     | Rekomendasi | Kelas | Keterangan      |
|-----|--------------------------|-------------|-------|-----------------|
| 1   | Frans Darwin Saputra     | Diterima    | RPL   | Genap 2023/2024 |
| 2   | Gerryl Geraldo Elias     | Diterima    | RPL   | Genap 2023/2024 |
| 3   | Muhammad Fikri Mursyidan | Diterima    | RPL   | Genap 2023/2024 |
| 4   | Ricky Johannes           | Diterima    | RPL   | Genap 2023/2024 |

### Lampiran pengumuman No. 876/PDI.PL29/VII/2023

#### TATA CARA MELIHAT KELULUSAN

1. Peserta login ke halaman web registrasi

| $\leftrightarrow$ $\rightarrow$ C $($ registrasi.polibatam.ac.id/pmb/index.php |                                                                                          | ର 🖻 🖈 🚺 💿 : |
|--------------------------------------------------------------------------------|------------------------------------------------------------------------------------------|-------------|
|                                                                                | polibatam                                                                                |             |
|                                                                                | Registrasi Polibatam                                                                     |             |
|                                                                                | Sebelum memulai, Anda harus login atau mendaftar jika Anda belum                         |             |
|                                                                                | memiliki akun.                                                                           |             |
|                                                                                | Login                                                                                    |             |
|                                                                                | No Identitas (NIK, Passport, NISN)                                                       |             |
|                                                                                | 030002                                                                                   |             |
|                                                                                | Tanggal Lahir                                                                            |             |
|                                                                                | Login                                                                                    |             |
|                                                                                | Belum punya akun ? Daltar Disini                                                         |             |
|                                                                                | © 2023 Registrasi Polibatam.<br>All rights reserved. Created by Politelinik Negeri Batam |             |

2. Silahkan dipilih menu riwayat

| ← → C   m registra   | ssi.polibatam.ac.id/pmb/main.php?content=beranda   | ९ ៤ ☆ 🗘 🛪 🖬 🕘 :                               |
|----------------------|----------------------------------------------------|-----------------------------------------------|
| Registrasi Polibatam | =                                                  | e H                                           |
| MAIN MENU            |                                                    |                                               |
| Beranda              |                                                    |                                               |
| II Rhosyst           | Daftar<br>Kük untuk melanjutkan ke form pendutaran | Riwayat<br>Cok rivayat pendataran anda disiri |
|                      |                                                    | <b>↑</b>                                      |
|                      |                                                    |                                               |
|                      |                                                    |                                               |
|                      | 6 With John Ribberg Hilder and Bibbel Merchan      |                                               |

3. Pada kolom sebelah kanan terdapat tombol lihat kelulusan

|                  |                             |                                   |                                                             |                                                                                                    |                                                                                                    |                                                                                                    | 🤩 ні,                                                                                                    |  |
|------------------|-----------------------------|-----------------------------------|-------------------------------------------------------------|----------------------------------------------------------------------------------------------------|----------------------------------------------------------------------------------------------------|----------------------------------------------------------------------------------------------------|----------------------------------------------------------------------------------------------------|--|
|                  |                             |                                   |                                                             |                                                                                                    |                                                                                                    |                                                                                                    |                                                                                                    |  |
|                  |                             |                                   |                                                             |                                                                                                    |                                                                                                    |                                                                                                    |                                                                                                    |  |
| r Masuk          | Gel                         | T.Ajaran                          | Status Bayar                                                | Status Daftar                                                                                            | Detail<br>Pembayaran                                                                                                   | Aksi                                                                                                    | Kelulusan                                                                                                    |  |
| PB REGULER MALAM | 1                           | 2023/2024 Ganjil                  | Sudah Bayar<br>2023-01-16 13:34                             | Sudah Daftar                                                                                             | Lihat                                                                                                    | Cetak Kartu Ujian                                                                                                    | Lihat                                                                                                    |  |
|                  | r Masuk<br>PB REGULER MALAM | r Masuk Gel<br>PB REGULER MALAM 1 | r Masuk Gel T.Ajaran<br>PB REGULER MALAM 1 2023/2024 Ganjil | r Masuk Gel T.Ajaran Status Bayar<br>P8 REGULER MALAM 1 2023/2024 Ganjit Status Bayar<br>2023-01-16 1334 | r Masuk Gel T.Ajaran Status Bayar Status Daftar<br>PB REGULER MALAM 1 2023/2024 Ganjil Sudah Bayer<br>2023-01-16 13.34 | r Masuk Gel T.Ajaran Status Bayar Status Daftar Pembayaran<br>P8 REGULER MALAM 1 2023/2024 Ganjit Sudah Bayar 2023-01-161334 Codah Daftar Lihat | r Masuk Gel T.Ajaran Status Bayar Status Daftar Detail<br>PB REGULER MALAM 1 2023/2024 Ganjil Soidah Bayar<br>2023-01-16 13.34 Sudah Daftar Libat Cetak Kartu Ujian |  |

4. Tampilan akan seperti ini jika kamu dinyatakan lulus

| KELULUSAN TEKNIK PERENCANAAN DAN                                                                  | I KONSTRUKSI KAPAL          |
|---------------------------------------------------------------------------------------------------|-----------------------------|
| Selamat<br>Anda dinyatakan Lulus pada seleksi jalur masuk ini, silahkan metakukan Dah<br>O Disini | tar Ulang                   |
| Nomor Ujian                                                                                       | No Identitas                |
| 0076                                                                                              | 2171                        |
| Nama                                                                                              | Tanggal Lahir               |
|                                                                                                   |                             |
| Pilihan Program Studi 1                                                                           | Pilihan Program Studi 2     |
|                                                                                                   |                             |
| Pilihan Program Studi 3                                                                           | Pilihan Program Studi 4     |
|                                                                                                   |                             |
| Program Studi Diterima 🥝                                                                          | Uang Pengembangan Institusi |
| Teknik Perencanaan dan Konstruksi Kapal                                                           | Rp. 3.000.000               |
| UKT (Uang Tunggal kuliah)                                                                         |                             |
| Rp. 7.500.000                                                                                     |                             |

Lampiran pengumuman No. 876/PDI.PL29/VII/2023

### MEKANISME DAFTAR ULANG MAHASISWA BARU POLITEKNIK NEGERI BATAM

Peserta Ujian Masuk Politeknik Negeri Batam yang sudah dinyatakan **lulus dan diterima**, tahap selanjutnya adalah melakukan daftar ulang dengan cara menyelesaikan proses pembayaran (UKT dan uang pembangunan Institusi) dan melengkapi isian data diri.

Tahapannya adalah sebagai berikut:

Melakukan Pembayaran Menggunakan Virtual Account (kode pembayaran)

1. Calon mahasiswa baru mengunjungi laman web berikut: http://registrasi.polibatam.ac.id/daftar\_ulang/

Pilih jalur masuk yang sesuai dan benar.

| Daftar Ulang Polibatam<br>Sebelum memulai, Anda harus login terlebih dahulu.                                                                                                    |  |
|----------------------------------------------------------------------------------------------------|--|
| Login                                                                                                    |  |
| PILIH JALUR                                                                                                    |  |
| Petunjuk:                                                                                                    |  |
| Pith Jatar Manuk     Manuk     Manuk |  |
| 2. Kille Tembel Looin                                                                                                    |  |
| 4. Alur Deftar Uleng, (KUK DISINI)                                                                                                    |  |
| 5. Buku Petunjuk Dattar Ulang, (KUK DISINI)                                                                                                    |  |
| 6, Petunjuk Pembayaran Virtual Account BNI, [KLIK DISIM]                                                                                                    |  |
| 6. Petunjuk Pembayaran Virtual Account BTN Syaniah, (KLIK DISINI)                                                                                                    |  |
| © 2023 Daftar I lane Polibatam                                                                                                    |  |

| polibatam                                          |  |
|----------------------------------------------------|--|
| Defter Illene Deliketere                           |  |
| Dartar Otang Polibatam                             |  |
| Sebelum memulai, Anda harus login terlebih dahulu. |  |
| Login                                              |  |
| UMPB Reguler Pagi                                  |  |
| Nomor Ujian / Nomor Pendaftaran                    |  |
| Tanggal Lahir                                      |  |
| Login                                              |  |
| Petunjuk:                                          |  |
| 1. Pilih Jalur Masuk                               |  |
| 2. Masukkan No Pendaftaran dan Tanggal Lahir Anda  |  |
| 3. Ktik Tombol Login                               |  |
| 4. Atur Datuai utang, [KLIK DISIN]                 |  |
| a. Baka i casilak bakar bang, (kbic biang)         |  |

2. Silakan login menggunakan Nomor ujian dan tanggal lahir

3. Tampilan setelah melakukan login adalah sebagai berikut

| INFORMASI<br>Silahkan isi data pembayaran dibawah ini. Nominalnya | ı sudah ada dibawah dan pembayarannya menggu                                                                                                    | alkan Virtual Account.                                                                               |                                                                                                    |
|-------------------------------------------------------------------|----------------------------------------------------------------------------------------------------|----------------------------------------------------------------------------------------------------|----------------------------------------------------------------------------------------------------|
|                                                                   | Data Mabadi<br>Namo Prestafituran<br>Nama<br>Banki<br>Tahun Janon<br>Latus Chi Angram Ruda<br>Latus Chi Angram Ruda<br>Latus Sultan Tiragadi (AST) SPR<br>Baya Panaharan<br>Taraki | 099999999<br>Erhvan Rusy<br>2023 Eurij<br>- D2-Tavak informatika<br>- Rus 5000.000<br>- Rus 7500.000 | Test Cara Puntogram B     **     **     Protogram 800     **     **     Protogram 800     **     **     Protogram 800     **     **     Protogram 800     **     Protogram 800     **     Protogram 80     **     Protogram 80     Protogram 80     **     Protogram 80     **     Protogram 80     **     Protogr |

| Data Pribadi                                      |                         | Tata Cara Pembayaran                                                       |
|---------------------------------------------------|-------------------------|----------------------------------------------------------------------------|
| Nomor Pendaftaran                                 | : 999999999             | 1. Pembayaran BNI                                                          |
| Nama                                              | : Ichwan Rizky          | * Pembayaran dapat dilakukan melalui Mobile Banking BNI                    |
| Email                                             |                         | Pembaaran dapat dilakukan melalui ATM BNI                                  |
| Tahun Ajaran                                      | : 2023 Ganjil           | * Pembayaran dapat dilakukan melalui Cabang atau Teller BNI                |
| Lulus Di Program Studi                            | : D3-Teknik Informatika | * Masa aktif kode pembayaran selama 1 x 24 jam                             |
|                                                   |                         | * Selengkapnya [KLIK DISINI]                                               |
| Detail Pembayaran                                 |                         | 2. Destaura DTM Consiste                                                   |
| Uang Kuliah Tunggal (UKT)/SPP                     | : Rp. 5.000.000         | 2. Pembayaran BTN Syariah                                                  |
| Biaya Pengembangan Institusi                      | : Rp. 2.500.000         | Pembayaran dapat dilakukan melalui Mobile Banking BTN Syariah              |
| Total                                             | : Rp. 7.500.000         | * Pembaran dapat dilakukan melalui Mobile Bank Lain Dengan Metode Transfer |
|                                                   |                         | Pembayaran dapat dilakukan melalui ATM BTN Syariah                         |
| and the design of the second second second second | 6                       | * Pembayaran dapat dilakukan melalui ATM Bank Lain Dengan Metode Transfer  |
| Buat Kode Pembayaran                              |                         | * Masa aktif kode pembayaran selama 1 x 24 jam                             |
|                                                   | C                       | * Selengkapnya [KLIK DISINI]                                               |

Keterangan:

- a. Informasi Data Pribadi
- b. Detail Pembayaran
- c. Buat Kode pembayaran untuk melakukan pembayaran
- 4. Tampilan setelah klik "Buat Kode Pembayaran"

| ANK                                        |          |   |   |
|--------------------------------------------|----------|---|---|
| PILIH                                      | ~        |   |   |
| PILH                                       |          |   | a |
| Bank Negara Indonesia - BNI                |          |   |   |
| Bank Tabungan Negara Syariah - BTN Syariah |          |   |   |
| Rp. 5.000.000                              |          |   |   |
| iaya Pengembangan Institusi                |          |   |   |
| Rp. 2.500.000                              |          | ר |   |
| iaya Adminnistrasi                         |          |   |   |
| Rp. 0                                      |          |   | b |
| OTAL PEMBAYARAN                            |          |   |   |
| Rp. 7.500.000                              |          | J |   |
| mail                                       |          |   | • |
| ichwan@polibatam.ac.id                     | -        |   | C |
|                                            |          |   |   |
|                                            |          |   | Ч |
| Buat Kode Pembayaran                       | <b>←</b> |   | u |
|                                            |          |   |   |

#### Keterangan:

- a. Pilihan Bank BNI atau BTN Syariah
- b. Detail tagihan berupa biaya UKT, biaya pengembangan institusi, biaya administrasi bank dan total pembayaran
- c. Isi alamat **email yang masih aktif** yang akan digunakan untuk menerima kode pembayaran yang di buat.

d. Setelah mengisi email, silahkan klik tombol **"BUAT KODE PEMBAYARAN",** maka tampilan akan seperti ini.

| N F O R M A S I<br>Jahitari isi data pembayaran dibawah ini. No | ominalnya sudah ada dibawah dan pembayarar                                                                                                    | nya menggunakan Virtual Account.                                                                                                    |                         |                                                                                                    |                                                                                                    |
|-----------------------------------------------------------------|----------------------------------------------------------------------------------------------------|----------------------------------------------------------------------------------------------------|-------------------------|----------------------------------------------------------------------------------------------------|----------------------------------------------------------------------------------------------------|
|                                                                 | Duta Pribadi<br>Nomor Pendattaran<br>Fanat<br>Tahun Ajaran<br>Lulus Di Program Studi<br>Detail Pembayaran<br>Uara Koliah Turogal (L<br>Biaya Pengembangan In<br>Total | : 999999998<br>: Ichwan Riky<br>: Ichwan Ribabasi<br>: 2023 Ganjil.<br>: D3-Teknik Inform<br>KTJ/SPP : Rp. 5.000.000<br>: Rp. 7.500.000<br>: Rp. 7.500.000 | Ti<br>J.<br>atika<br>2. | tata Cara Rembayanan<br>Pembayanan BNI<br>* Pembayana dapat dilakukan melalui Mobili<br>* Pembayana dapat dilakukan melalui Caban<br>* Pembayana dapat dilakukan melalui Caban<br>* Masa akti Yokap tembayana selama Ja 24<br>* Sefengkaoyang (DLK: DISIN)<br>* Pembayanan dapat dilakukan melalui Mobili<br>* Pembayanan dapat dilakukan melalui AMDI<br>* Pembayanan dapat dilakukan melalui AMDI<br>* Pembayanan dapat dilakukan melalui AMDI<br>* Pembayanan dapat dilakukan melalui AMDI<br>* Pembayanan dapat dilakukan melalui AMDI<br>* Pembayanan dapat dilakukan melalui AMDI<br>* Pembayanan dapat dilakukan melalui AMDI<br>* Pembayanan dapat dilakukan melalui AMDI<br>* Denbayanan dapat dilakukan melalui AMDI<br>* Selengkapanya (DLK DISIN) | Banking BNI<br>N<br>gatau Tetler BNI<br>ann<br>Banking BTN Syariah<br>Banking BTN Syariah<br>Bank Lain Dengan Metode Transfer<br>Th Syariah<br>ank Lain Dengan Metode Transfer<br>am |
| irtual Account                                                  | Jenis Bank                                                                                                    | Nominal                                                                                                    | Tanggal Buat            | Tanggal Kadaluarsa                                                                                                    | Status Bayar                                                                                                    |
| 880502922000003<br>copy virtual account                         | BNI                                                                                                    | Rp. 7.500.000                                                                                                    | 2023-07-17 12:51        | 2023-07-18 12                                                                                                    | 51 Boltom Bayar                                                                                                    |

5. Kode virtual account berlaku selama 1x24 jam, silakan buat kode pembayaran ulang jika status kode virtual account sudah expired.

| N F O R M A S I<br>lahkan isi data pembayaran dibawah | ini. Nominalnya suɗah ada dibav                                                | vah dan pembayarannya menggu                                                                                                    | nakan Virtual Account.                                                                                                    |                                                                                                    |                                                                                                    |  |
|-------------------------------------------------------|--------------------------------------------------------------------------------|----------------------------------------------------------------------------------------------------|----------------------------------------------------------------------------------------------------|----------------------------------------------------------------------------------------------------|----------------------------------------------------------------------------------------------------|--|
|                                                       | Da<br>No<br>Na<br>Fir<br>Ta<br>Lu<br>U<br>U<br>U<br>U<br>U<br>U<br>U<br>U<br>U | ta Pybadi<br>mor Pendartaran<br>ma<br>al Jaran<br>uan Ajaran<br>ba Di Porgana Sudi<br>tali Pendayaran<br>ng Kulah Tunggal (UKT)SEP<br>ye Pengembangan Institusi<br>al | : 999999998<br>: Ichwan Ruky<br>: Ichwan (Ruky<br>: 2023 Ganjil<br>: D3-Telanik Informatika<br>: Pa 5.000.000<br>: Pa 2.500.000<br>: Rp. 7.590.000 | Tata Cara Pembayanan<br>1. Pembayanan dapat dilakukan mela<br>Pembayanan dapat dilakukan mela<br>Pembayanan dapat dilakukan dilakukan dila | ui Mobile Banking BNI<br>ui Cabang atau Teller BNI<br>ui Cabang atau Teller BNI<br>a 1 x 24 jam<br>lui Mobile Bank Lain Dengan Metode Transfer<br>ui ATM BTN Syariah<br>ui ATM Bank Lain Dengan Metode Transfer<br>a 1 x 24 jam |  |
| irtual Account                                        | Jenis Bank                                                                     | Nominal                                                                                                    | Tanggal Buat                                                                                                    | Tanggal Kadaluarsa                                                                                                    | Status Bayar                                                                                                    |  |
| 880502922000003                                       | BNI                                                                            | Rp. 7.500.00                                                                                                    | 0 2023-07-                                                                                                    | 17 12:51 2023-07-16 12:51                                                                                                    | Belum Bayar (Kadaluaras                                                                                                    |  |

6. Silahkan cek email yang telah dimasukkan sebelumnya untuk melihat kode pembayaran.

| BN146                                                                                  |                                                                                                    |
|----------------------------------------------------------------------------------------|----------------------------------------------------------------------------------------------------|
| Jakarta, 17 July 2023                                                                  |                                                                                                    |
| Kepada Yth. Ichwan Rizk<br>Dear Ichwan Rizky,                                          |                                                                                                    |
| Berikut kami sampaikan ta<br>rincian sebagai berikut:<br>This is to confirm your billi | gihan Anda pada <b>Politeknik Negeri Batam (Pollek Batam)</b> dengan<br><i>ng on Politeknik Negeri Batam (Pollek Batam)</i> with detoiled info: |
| Nomor VA<br>VA Number                                                                  | : 9880502922000003                                                                                                    |
| Kode Tagihan<br>Billing ID                                                             | : INV/20230717/1/MABA/309                                                                                                    |
| Surel<br>Email                                                                         |                                                                                                    |
| Nama<br>Name                                                                           | : Ichwan Rizky                                                                                                    |
| Total Tagihan<br>Billed Amount                                                         | : IDR 7.500.000                                                                                                    |
| Blaya Admin<br>Admin Fee                                                               | : IDR 2.500                                                                                                    |
| Deskripsi<br>Description                                                               | : Pembayaran UKT Mahasiswa Baru - 999999998                                                                                                    |
| Tanggal Jatuh Tempo<br>Due Date                                                        | : 18 Jul 2023 12:51:31                                                                                                    |
| Biaya administrasi Bank di<br>Admin fee Bank charged to                                | bebankan kepada customer/nasabah<br>o custo <i>mer</i>                                                                                          |
| Silahkan lakukan pembaya<br>melalui channel BNI sebel                                  | aran menggunakan Nomor VA <b>9880502922000003</b><br>um tanggal kadaluarsa di atas                                                              |
| Please complete the transa<br>date                                                     | ction to VA number <b>9880502922000003</b> via BNI channels before due                                                                          |

- 7. Lakukan pembayaran sesuai dengan Nomor VA dan nominal tagihan
- 8. Silakan periksa kembali status pembayaran anda, status akan berubah menjadi "sudah bayar"

| Silahkan isi data pembayaran dibawah     | uni. Nommarnya sudan ada debawa    | h dan pembayaraninya mengguna                                            | kan Virtual Account.                                                           |                |                                                                                                    |                                                                                                    |                                            |
|------------------------------------------|------------------------------------|--------------------------------------------------------------------------|--------------------------------------------------------------------------------|----------------|----------------------------------------------------------------------------------------------------|----------------------------------------------------------------------------------------------------|--------------------------------------------|
|                                          | Data<br>Nom<br>Ema<br>Tahu<br>Lutu | Pribadi<br>or Pendaftaran<br>a<br>L<br>n Ajaran<br>Di Program Studi      | : 999999998<br>: Ichwan Rizky<br>:<br>: 2023 Ganjil<br>: D3-Teknik Informatika |                | Tata Cara Pembayaran<br>Pembayaran BNI<br>* Pembayaran dapat dila<br>* Pembayaran dapat dila<br>* Pembayaran dapat dila<br>* Masa aktif kode pemba<br>* Selengkapnya [KLIK DI                                                                                                    | kukan melalui Mobile Banking BNI<br>kukan melalui ATM BNI<br>kukan melalui Cabang atau Teller BNI<br>yaran selama 1 x 24 jam<br>SINI]                                                           |                                            |
| 171                                      | Detz<br>Ulan<br>Biay<br>Tota       | il Pembayaran<br>  Kuliah Tunggal (UKTI)/SPP<br>  Pengembangan Institusi | : Rp. 5.000.000<br>: Rp. 2.500.000<br>: Rp. 7.500.000                          |                | <ol> <li>Pembayaran BTN Syaria         <ul> <li>Pembayaran dapat dila             <li>Pembayaran dapat dila             <li>Pembayaran dapat dila             <li>Pembayaran dapat dila             <li>Masa aktif kode pemba             <li>Selengkapnya [KLIK DII</li> </li></li></li></li></li></ul> </li> </ol> | h<br>kukan melalui Mobile Banking BTN Syari<br>rukan melalui Mobile Bank Lain Dengan<br>wukan melalui ATM Bank Lain Dengan M<br>kukan melalui ATM Bank Lain Dengan M<br>yaran selama 1 x 24 jam | ah<br>Metode Transfer<br>etode Transfer    |
| Virtual Account                          | Jenis Bank                         | Nominal                                                                  | Tanggal Bu                                                                     | at             | Tanggal Kadaluarsa                                                                                                    | Status Bayar                                                                                                    |                                            |
| 9880502922000003<br>copy virtual account | BNI                                | Rp. 7.500.000                                                            | 20                                                                             | 23-07-17 12:51 | 2023-07-18                                                                                                    | 12:51 *Pa                                                                                                    | Sudah Bayar<br>da Tanggal 2023-07-17 13:03 |

9. Jika pembayaran sudah konfirmasi, silakan melengkapi data diri pada menu "**isi** data diri"

| Daful Polibatam   |                          |                       |
|-------------------|--------------------------|-----------------------|
| MAIN MENU         | Form Data Mahasiswa Baru |                       |
| 👪 🛛 Isi Data Diri | Keterangan Pribadi       |                       |
|                   | ым                       | NO PENDAFTARAN        |
|                   | Belum Mendapat NIM       | 999999998             |
|                   | "NAMA LENGKAP            | *TANGGAL LAHIR        |
|                   | ICHWAN RIZKY             |                       |
|                   | *NIK / NO KTP            | *NISN                 |
|                   |                          | 111111111             |
|                   | *TEMPAT LAHIR            | *JENIS KELAMIN        |
|                   |                          | Laki - Laki           |
|                   | *KEWARGANEGARAAN         | *AGAMA GOLONGAN DARAH |
|                   | PILIH                    | •PILIH • •-PILIH      |
|                   | TEMAIL                   | *NO TELP / HP         |
|                   |                          |                       |
|                   | PROVINSI                 | *KOTA / KABUPATEN     |
|                   | PILIH                    | PILIH                 |

- 10. Kolom isian No KTP, dan NISN **WAJIB DIISI**, untuk keperluan pelaporan kepadaKEMDIKBUD.
- 11. Lengkapi semua isian data diri dengan benar dan dapat dipertanggung jawabkan.
- 12. Pastikan menekan tombol "Simpan" supaya data yang sudah diisi tersimpan.
- 13. Jika sudah melengkapi data diri dengan benar maka Anda perlu mengkonfirmasi kebagian akademik/pusat informasi di Politeknik Negeri Batam untuk mendapatkan NIM dengan cara mengirimkan email daftar ulang ke masing-masing jalur masuk sesuai dengan yang sudah diumumkan.

#### SELESAI